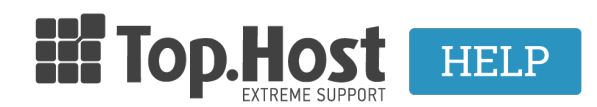

<u>Knowledgebase</u> > <u>cPanel / WHM</u> > <u>Acronis BackUp: Restore σε αρχεία σελίδας (Cpanel)</u>

## Acronis BackUp: Restore σε αρχεία σελίδας (Cpanel)

Ioanna Anifanti - 2022-12-12 - cPanel / WHM

Μέσω της εφαρμογής Acronis Backup μπορείτε να κάνετε restore backup των αρχείων σας άμεσα και με ασφάλεια στις ρυθμίσεις που είχαν σε προηγούμενη ημερομηνία. Για να το κάνετε αυτό, ακολουθείστε τις οδηγίες που περιγράφονται παρακάτω.

Βήματα επαναφοράς αρχείων σελίδας μέσω του Acronis Backup:

- 1. Sundebeite sto cPanel sag.
- 2. Εντοπίστε την κατηγορία Files και επιλέξτε Acronis Backup.

| FILES          |                        |                   |               | -                    |
|----------------|------------------------|-------------------|---------------|----------------------|
| File Manager   | Images                 | Directory Privacy | Disk Usage    | Web Disk             |
| FTP Accounts   | FTP Connections        | Backup            | Backup Wizard | Git™ Version Control |
| Acronis Backup | R1Soft Restore Backups |                   |               |                      |

4. Στο tab **Backup** εμφανίζεται η λίστα με τα ημερήσια Backups του site σας. Εντοπίστε την ημερομηνία με το Backup που επιθυμείτε να κάνετε restore τα αρχεία και κάντε click στον αντίστοιχο ενεργό link της ημερομηνίας.

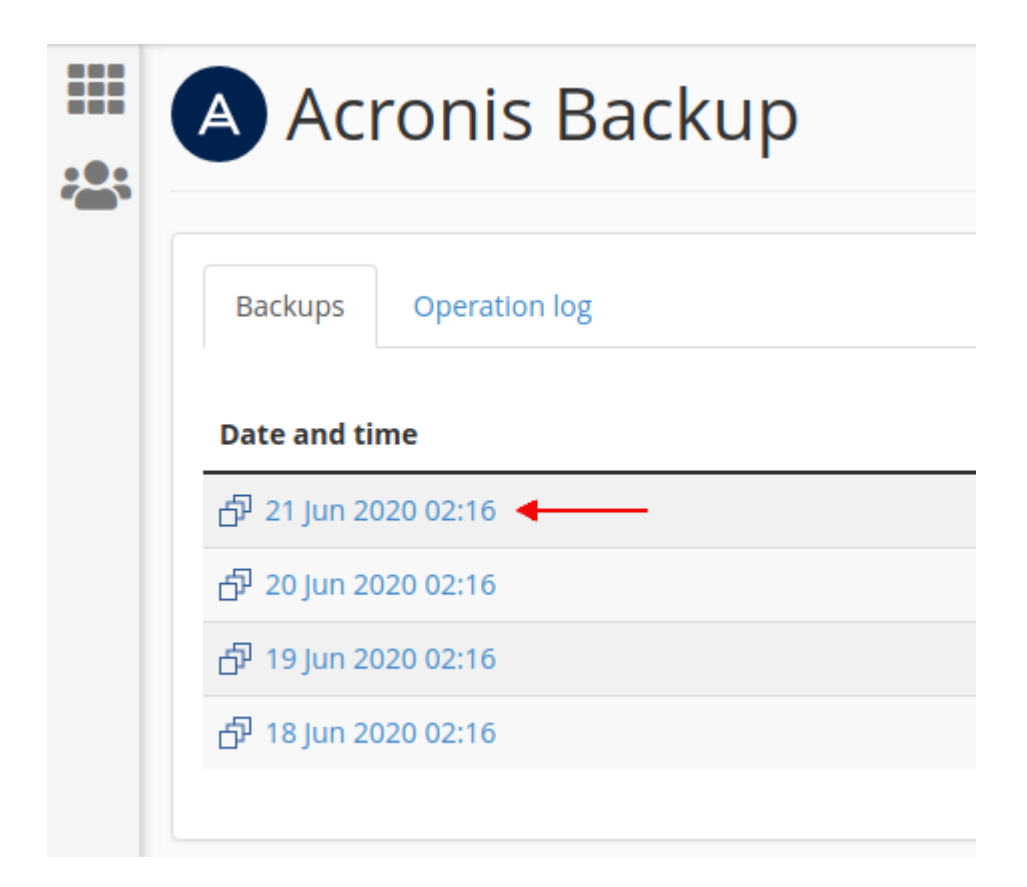

5. Επιλέξτε **Files**.

| <br>Acronis Backup                   |  |  |  |  |
|--------------------------------------|--|--|--|--|
| <b>A Backups</b> / 21 Jun 2020 02:16 |  |  |  |  |
| Backups Operation log                |  |  |  |  |
| Export the account                   |  |  |  |  |
| Types                                |  |  |  |  |
| 🗅 Files                              |  |  |  |  |
| Databases                            |  |  |  |  |
| Aailboxes                            |  |  |  |  |
| 🖴 Mail forwarders                    |  |  |  |  |
|                                      |  |  |  |  |

6. Στη συνέχεια επιλέξτε το root φάκελο που επιθυμείτε να επαναφέρετε και που αντιστοιχεί στο site σας (π.χ. public\_html) και κάντε κλικ στην επιλογή **Recover**.

|                                       | Acronis Backup |                  |                   |      |             |  |  |  |  |  |  |
|---------------------------------------|----------------|------------------|-------------------|------|-------------|--|--|--|--|--|--|
|                                       |                |                  |                   |      |             |  |  |  |  |  |  |
| A Backups / 21 Jun 2020 02:16 / Files |                |                  |                   |      |             |  |  |  |  |  |  |
| Backups Operation log                 |                |                  |                   |      |             |  |  |  |  |  |  |
|                                       |                |                  |                   |      |             |  |  |  |  |  |  |
|                                       | Re             | Recover Download |                   |      |             |  |  |  |  |  |  |
|                                       | -              | Name 🔺           | Modified          | Size | Permissions |  |  |  |  |  |  |
|                                       |                | agefs            | 17 Jun 2020 12:07 |      | rwx rwxx    |  |  |  |  |  |  |
|                                       |                | 🚞 .cl.selector   | 17 Jun 2020 15:33 |      | rwx r-x r-x |  |  |  |  |  |  |
|                                       |                | 🖿 .cpanel        | 21 Jun 2020 02:18 |      | rwx         |  |  |  |  |  |  |
|                                       |                | 🚞 .cphorde       | 17 Jun 2020 12:07 |      | rwx         |  |  |  |  |  |  |
|                                       |                | 🖿 .htpasswds     | 17 Jun 2020 12:07 |      | rwx r-x     |  |  |  |  |  |  |
|                                       |                | 🚞 .softaculous   | 17 Jun 2020 14:41 |      | rwxxx       |  |  |  |  |  |  |
|                                       |                | 🚞 .spamassassin  | 17 Jun 2020 12:07 |      | rwx         |  |  |  |  |  |  |
|                                       |                | access-logs      | 17 Jun 2020 12:12 |      | rwx r-x     |  |  |  |  |  |  |
|                                       |                | 🚞 cpanel3-skel   | 17 Jun 2020 14:41 |      | rwx r-x r-x |  |  |  |  |  |  |
|                                       |                | 🖿 etc            | 17 Jun 2020 14:41 |      | rwx r-x     |  |  |  |  |  |  |
|                                       |                | 🖿 logs           | 17 Jun 2020 12:12 |      | rwx         |  |  |  |  |  |  |
| 、                                     |                | 🖿 mail           | 17 Jun 2020 12:07 |      | rwx r-xx    |  |  |  |  |  |  |
|                                       |                | 🖿 public_ftp     | 17 Jun 2020 12:07 |      | rwx r-x     |  |  |  |  |  |  |
|                                       |                | 🖿 public_html    | 17 Jun 2020 12:08 |      | rwx r-x     |  |  |  |  |  |  |
|                                       |                | 🖬 ssl            | 17 Jun 2020 12:07 |      | rwx r-x r-x |  |  |  |  |  |  |
|                                       |                | 🖿 tmp            | 17 Jun 2020 12:07 |      | rwx r-x r-x |  |  |  |  |  |  |

7. Στην επαναφορά αρχείων είναι σημαντικό ο φάκελος στον οποίο πρόκειται να γίνει η επαναφορά σε προηγούμενη ημερομηνία να είναι άδειος, καθώς ενδέχεται να υπάρξει ασυμβατότητα. Συνεπώς, για να μην υπάρξει ασυμβατότητα μεταξύ των αρχείων, επιλέξτε το κουτι αριστερά από την επιλογή Delete any files in the original location that were created after the backup.

Βεβαιωθείτε ότι έχετε επιλέξει την σωστή ημερομηνία, καθώς με την ολοκλήρωση της επαναφοράς, τα υπάρχοντα αρχεία θα αντικατασταθούν.

Στη συνέχεια επιλέξτε Start recovery.

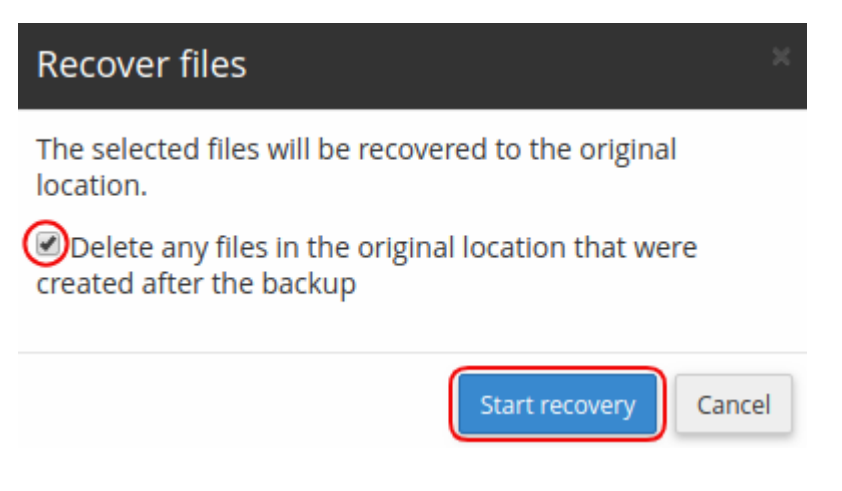

8. Μόλις η επαναφορά ολοκληρωθεί, εμφανίζεται το παρακάτω επιβεβαιωτικό μήνυμα.

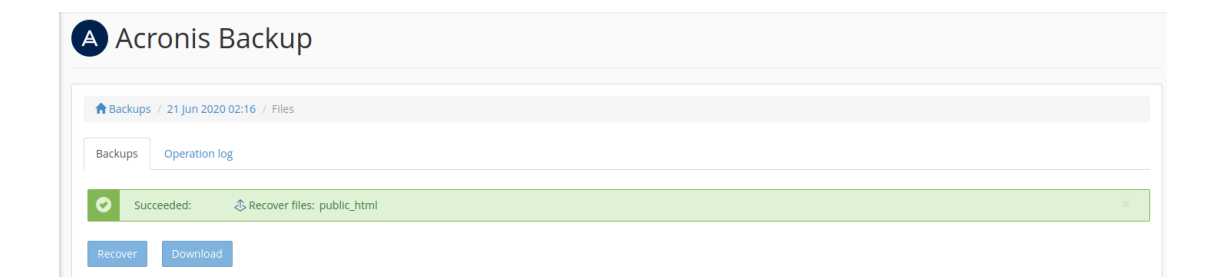